Log masuk melalui ewarga > Aplikasi Dalam Talian Pilih dan klik 'Sistem Pengurusan Dokumen' atau log masuk terus melalui url **spdukm.ukm.my** 

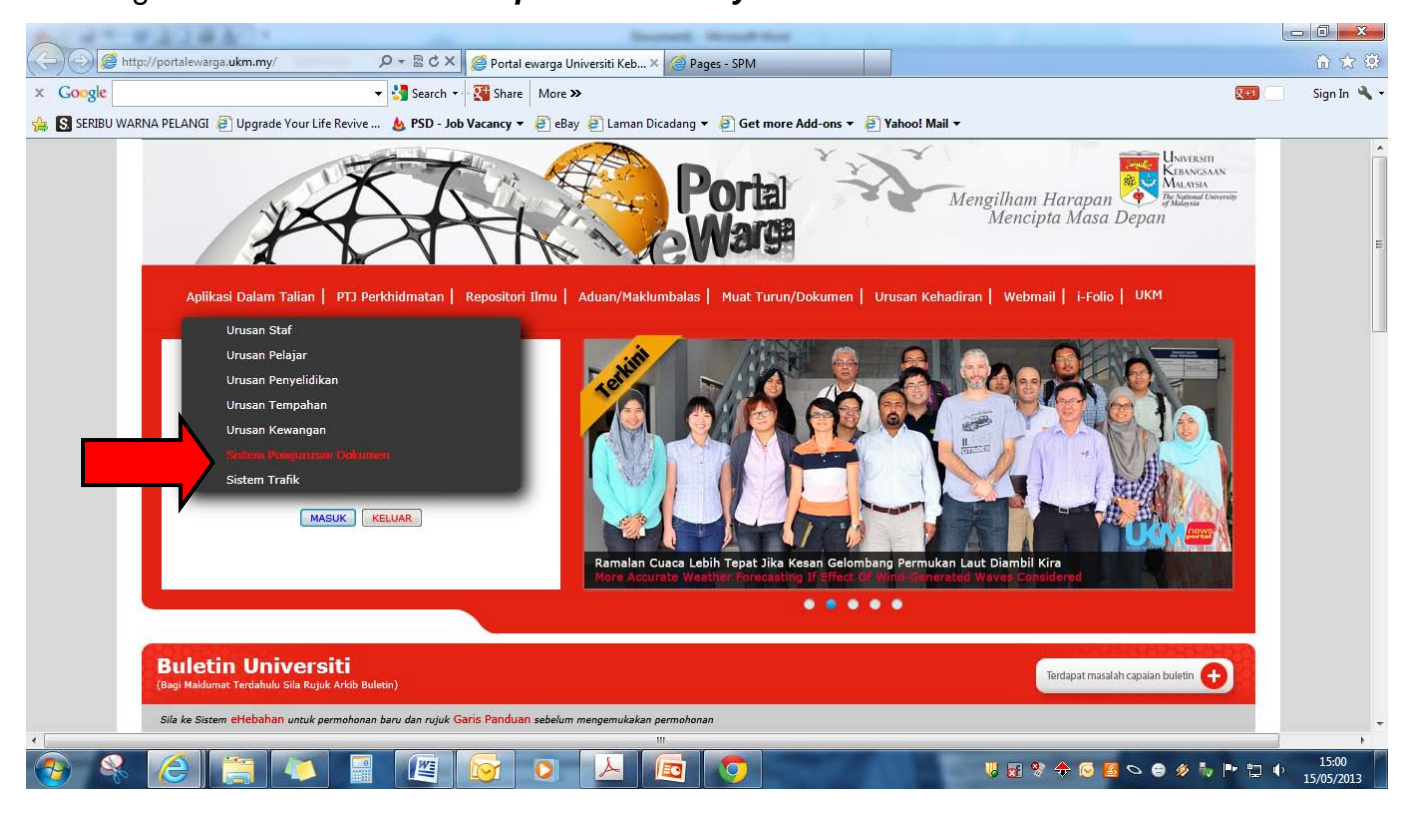

## Klik menu 'Jabatan Pembangunan & Penyelenggaraan'

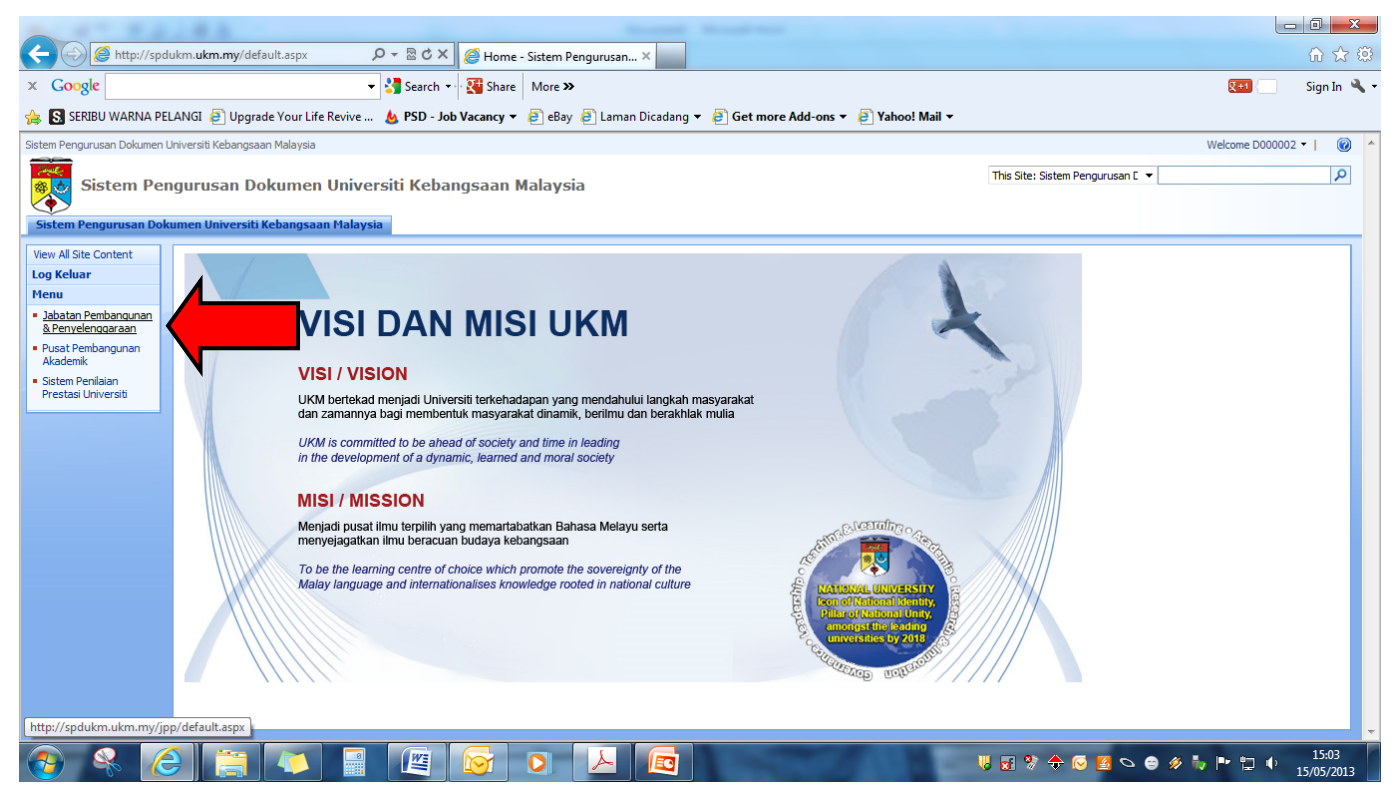

## Klik menu 'Sistem Perkhidmatan Majlis'

| A - #13840                                                                                                    | Increal House Red                                                                                                    |                                |                                          |
|----------------------------------------------------------------------------------------------------|----------------------------------------------------------------------------------------------------|--------------------------------|------------------------------------------|
| - De transporter (* 1997)                                                                                                    | o/default.aspx 🔎 マ 🗟 Ĉ X 🛛 🎯 Home - Jabatan Pembangu ×                                                                                                    |                                | ⋒ ☆ 🥸                                    |
| × Google                                                                                                    | 👻 🐫 Search 👻 🎇 Share 🛛 More 🍽                                                                                                    |                                | 💌 🦳 Sign In 🔌 🗸                          |
| 🍰 🔝 SERIBU WARNA PELANGI 🧃 Upg                                                                                                    | ade Your Life Revive 💩 PSD - Job Vacancy 🔻 🧃 eBay 🧃 Laman Dicadang 🔻 🎒 Get more Add-ons 👻 🎒 Yahoo! Mail 👻                                                                                                    |                                |                                          |
| Sistem Pengurusan Dokumen Universiti Kebangs                                                                                                    | an Malaysia > Jabatan Pembangunan & Penyelenggaraan                                                                                                    |                                | Welcome D000002 💌   🕜 🤷                  |
| Jabatan Pembanguna                                                                                                    | n & Penyelenggaraan                                                                                                    | This Site: Jabatan Pembangun 🔻 | ٩                                        |
| Jabatan Pembangunan & Penyelengga                                                                                                    | aan Sistem Perkhidmatan Majlis                                                                                                    |                                | Site Actions *                           |
| MENU Sistem<br>• Kenyataan Tender<br>• Kenyataan Sebutharga<br>• Keputusan Tender<br>Menu SPM<br>• Sistem Perkhidmatan<br>Majis<br>Sistem Perkhidmatan<br>Majis<br>Multiput Setting State State St | Adam Pembangunan & Penyelenggaraan PM Lawatan Tapak Bag PEMERSIHAN DAN PEKULCIAN BANGUNAN PUSAT PENYELIDIKAN UKM TASIK CHINI, PAHANG DARUL MAVMUR. 30 PM Lawatan Tapak Bag PEMERSIHAN DAN PEKULCIAN BANGUNAN SENTA MEMBERSIH KAWASAN SEKITAR FAKULTI PERUBATAN CAWANGAN TELUK INTAN, UNIVERSITI KEBANGSAAN MALAYSIA, PERAK DARUL RIDZUAN. I New P P P P P P P P P P P P P P P P P P P |                                |                                          |
| 📀 条 🌔 🚞                                                                                                    |                                                                                                    | ₩ 🖬 🛠 🔶 🖸 💁 🌮                  | Image: 15:04           Image: 15/05/2013 |

Paparan muka hadapan sistem permohonan adalah seperti di bawah. Klik 'New' untuk membuat permohonan baru.

| - A ttp://spd                                           | ukm.ukm.my/jpp/BorangPPKM/Form 🔎 🛪 🗟 🖒 🗙 🧔 Sistem Perkhidmatan Majlis 🛛 🗙                                                                         | 🔐 🕁 🔅                                         |
|---------------------------------------------------------|----------------------------------------------------------------------------------------------------|-----------------------------------------------|
| × Google                                                | 🗸 🐫 Search 🗸 🦉 Share 🛛 More ≫                                                                                                    | 💓 Sign In 🔧 🗸                                 |
| 👍 🔝 SERIBU WARNA PE                                     | LANGI 🗿 Upgrade Your Life Revive 🝐 PSD - Job Vacancy 🔻 🗿 eBay 🗿 Laman Dicadang 👻 🗿 Get more Add-ons 👻 🧃                                           | Yahoo! Mail 🔻                                 |
| Sistem Pengurusan Dokumen                               | Jniversiti Kebangsaan Malaysia > Jabatan Pembangunan & Penyelenggaraan                                                                            | Welcome D000002 🗢   🔞 🔗                       |
| Jabatan Pe                                              | embangunan & Penyelenggaraan                                                                                                    | This List: Sistem Perkhidmatan 🔻              |
|                                                         |                                                                                                    |                                               |
| Jabatan Pembangunan                                     | Setem Perkhidmatan Majis     Setem Perkhidmatan Majis     Setem Perkhidmatan Majis                                                                | Site Actions *                                |
|                                                         | Sistem Perkhidmatan Majlis                                                                                                    |                                               |
| View All Site Content                                   | New •                                                                                                    | View: Utama                                   |
| MENU Sistem                                             | Type Nama Majlis UKMPer Pemohon                                                                                                    | Tarikh Mohon                                  |
| Kenyataan Sebutharga                                    | There are no items to show in this view of the "Sistem Perkhidmatan Majis" document library. To create a new item, click "New" or "Upload" above. |                                               |
| , Keputusan Sebutharga                                  |                                                                                                    |                                               |
| Keputusan Tender                                        |                                                                                                    |                                               |
| Menu SPM                                                |                                                                                                    |                                               |
| <ul> <li>Sistem Perkhidmatan</li> <li>Majlis</li> </ul> |                                                                                                    |                                               |
| Sistem Perkhidmatan<br>Majlis                           |                                                                                                    |                                               |
|                                                         |                                                                                                    |                                               |
|                                                         |                                                                                                    |                                               |
|                                                         |                                                                                                    |                                               |
|                                                         |                                                                                                    |                                               |
|                                                         |                                                                                                    |                                               |
|                                                         |                                                                                                    |                                               |
|                                                         |                                                                                                    |                                               |
|                                                         |                                                                                                    |                                               |
|                                                         |                                                                                                    | -                                             |
|                                                         | ) 📑 📣 📓 🖉 🔯 🔾 🚣 🔯                                                                                                    | U 💀 🛠 🔶 🐼 😫 🛇 🖨 🛷 🎶 🏴 🛱 🐠 15:08<br>15/05/2013 |

Isi borang permohonan seperti di bawah dengan lengkap dari ruangan A hingga E.

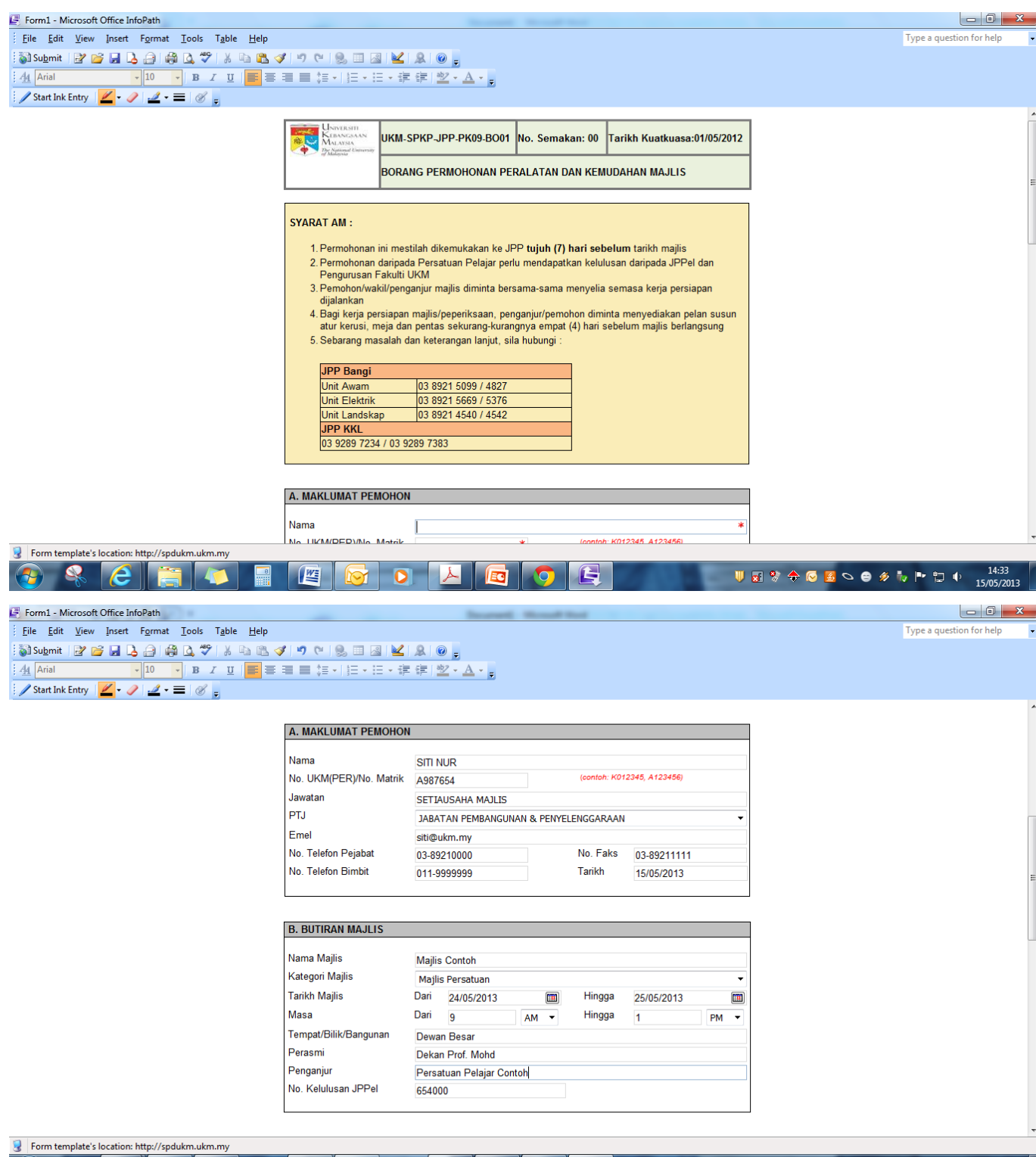

| 3 10 | Form template's location: http://spaukm.ukm.my |   |  |  |  |  |   |  |  |  |  |                                               |  |
|------|------------------------------------------------|---|--|--|--|--|---|--|--|--|--|-----------------------------------------------|--|
| -    |                                                | 6 |  |  |  |  | 0 |  |  |  |  | U 👽 😚 💠 🕝 🖪 🛇 🖨 🛷 🏷 🏲 🛱 🔶 14:39<br>15/05/2013 |  |

| Form1 - Microsoft Office InfoPath                                     |                                          | Income                 | Strengt Start                                      |            |               |                          | x |
|-----------------------------------------------------------------------|------------------------------------------|------------------------|----------------------------------------------------|------------|---------------|--------------------------|---|
| Eile Edit View Insert Format Tools Table Help                         |                                          |                        |                                                    |            |               | Type a question for help | - |
| 🗟 Su <u>b</u> mit   🛃 🧀 🔒 🔒 🖓 🖧 🦈   🐰 🗈 🛍 <                           | 1 🔊 🕲 🛞 🗉 🗟 🔟 .                          | â 💿 🖕                  |                                                    |            |               |                          |   |
| <u>A</u> Tahoma <b>-</b> 10 <b>- B</b> <i>I</i> <u>U</u>   <b>≡ ≡</b> |                                          | 📴 🔤 - <u>A</u> - 📮     |                                                    |            |               |                          |   |
| 🖉 Start Ink Entry 🛛 🛃 🗸 🖉 🚽                                           | 1                                        |                        |                                                    |            |               |                          |   |
|                                                                       |                                          |                        |                                                    |            |               |                          | ^ |
|                                                                       |                                          |                        |                                                    |            |               |                          |   |
|                                                                       | C. PERALATAN MAJLIS : *                  |                        |                                                    |            |               |                          |   |
|                                                                       | Sila isikan jumlah peralatan y           | ang ingin dipohon pada | petak berkenaan                                    |            |               |                          |   |
|                                                                       | 1. Kerusi Untuk Pentas<br>(Sofa Single)  | 4                      | 8. Papan Pameran<br>3' x 6' x 6'                   |            |               |                          |   |
|                                                                       | 2. Kerusi Tetamu Khas<br>(Banquet)       |                        | 9. Papan Pameran<br>4' x 6' x 6'                   |            |               |                          |   |
|                                                                       | 3. Kerusi Plastik                        |                        | 10. Meja Jamuan<br>3' x 3'                         | 1          |               |                          |   |
|                                                                       | 4. Pentas (Flatform)<br>4' x 8' x 6 inci |                        | 11. Meja Bulat untuk jamuan                        |            |               |                          |   |
|                                                                       | 5. Kanopi<br>20' x 20'                   |                        | 12. Meja Peperiksaan<br>(untuk peperiksaan sahaja) |            |               |                          |   |
|                                                                       | 6. Kanopi<br>15' x 15'                   |                        | 13. Meja Pameran                                   |            |               |                          | E |
|                                                                       | 7. Papan Pameran<br>4' x 4' x 6'         |                        | 14. Меја Корі                                      |            |               |                          |   |
|                                                                       |                                          |                        |                                                    |            |               |                          |   |
|                                                                       | D. KEPERLUAN ELEKTRIK :                  | *                      |                                                    |            |               |                          |   |
|                                                                       | Sila isikan jumlah peralatan y           | ang ingin dipohon pada | petak berkenaan                                    |            |               |                          | - |
| Form template's location: http://spdukm.ukm.my                        |                                          |                        |                                                    |            |               |                          |   |
| 🕘 😤 ၉ 🚞 🚺 🗐                                                           |                                          |                        |                                                    | <b>U</b> 🖬 | 💖 💠 😔 🧧 🗢 😂 🄌 | 14:43 🕩 🖿 14:43 15/05/20 | 3 |

| Form1 - Microsoft Office InfoPath                     |                                                                                 | anali Manuf Red                                    |                          |
|-------------------------------------------------------|---------------------------------------------------------------------------------|----------------------------------------------------|--------------------------|
| <u>File Edit View Insert Format Tools Table H</u> elp |                                                                                 |                                                    | Type a question for help |
| 🖏 Su <u>b</u> mit 🛛 🖉 🚽 💄 🚑 🖓 🔍 爷 🛛 🖧 🛍               | I " " " 😤 🗉 🗟 🔟 🔍 💿 🚽                                                           |                                                    |                          |
| <u>44</u> Tahoma → 10 → <b>B</b> <i>I</i> <u>U</u> ≡  | ■ ■ 毎・  毎・日・伊 律   型・A・                                                          | Ŧ                                                  |                          |
| 🥒 Start Ink Entry 🛛 🛃 🗸 🖉 🚽 🖉 🛫                       |                                                                                 |                                                    |                          |
|                                                       | 5. Kanopi<br>20' x 20'                                                          | 12. Meja Peperiksaan<br>(untuk peperiksaan sahaja) |                          |
|                                                       | 6. Kanopi<br>15' × 15'                                                          | 13. Meja Pameran                                   |                          |
|                                                       | 7. Papan Pameran<br>4' x 4' x 6'                                                | 14. Meja Kopi                                      |                          |
|                                                       | D KEDEDI IIAN EI EKTDIK · *                                                     |                                                    |                          |
|                                                       | Sila isikan jumlah peralatan yang ingin dipok                                   | on pada petak berkenaan                            |                          |
|                                                       | 1. Set Sistem Siaraya                                                           | 4. Kipas Siling Khemah                             |                          |
|                                                       | 2. Mikrofon                                                                     | 5. Lampu Khemah                                    |                          |
|                                                       | 3. Rostrum 1                                                                    | 6. Soket Kuasa di Khemah                           |                          |
|                                                       | E. HIASAN BUNGA : *                                                             |                                                    |                          |
|                                                       | 1. Jumlah Bunga Pasu yang diperlukan                                            |                                                    |                          |
|                                                       | * Peralatan yang dibekalkan oleh kontrakt<br>Fakulti/Jabatan/Bahagian/Persatuan | tor panel UKM akan ditolak (caj) dari peruntukan   |                          |
|                                                       |                                                                                 |                                                    |                          |
| Form template's location: http://spdukm.ukm.my        |                                                                                 |                                                    |                          |
|                                                       |                                                                                 |                                                    |                          |

Klik 'submit' untuk menghantar borang yang telah lengkap.

| Form1 - Microsoft Office InfoPath                                     | Income Monad Red                                                                                                    | - 0 ×                                                                        |
|-----------------------------------------------------------------------|----------------------------------------------------------------------------------------------------|------------------------------------------------------------------------------|
| <u>File Edit View Insert Format</u> Tools T <u>a</u> ble <u>H</u> elp |                                                                                                    | Type a question for help                                                     |
| Submit                                                                | / 🤊 🐃 🐘 🔛 🔍 🔒 🔛 🔒                                                                                                    |                                                                              |
| <u>4</u> T <mark>Submit → 10 → B I U</mark> = =                       | ≡ 篇・  Ⅲ・Ⅲ・课 課   型・▲・。                                                                                                    |                                                                              |
| 🖉 🖌 Start Ink Entry 🛛 🖉 🗸 🗸 🛨 🖉 🖕                                     |                                                                                                    |                                                                              |
|                                                                       |                                                                                                    | ×                                                                            |
|                                                                       | WINTERSON UKM-SPKP-JPP-PK09-BO01 No. Semakan: 00 Tarikh Kuatkuasa:01/05/2012                                                                                                    |                                                                              |
|                                                                       | De Nainael University                                                                                                    |                                                                              |
|                                                                       | BORANG PERMOHONAN PERALATAN DAN KEMUDAHAN MAJLIS                                                                                                    | E                                                                            |
|                                                                       |                                                                                                    |                                                                              |
|                                                                       | SYARAT AM :                                                                                                    |                                                                              |
|                                                                       | 4. Describeren isi mentikk diremakalan ke 100 telek (7) keri sekalam telik meTe                                                                                                    |                                                                              |
|                                                                       | <ol> <li>Permononan ini mestilan dikemukakan ke JPP tujun (/) nari sebelum tarikin majilis</li> <li>Permohonan daripada Persatuan Pelaiar perlu mendapatkan kelulusan daripada JPPel dan</li> </ol> |                                                                              |
|                                                                       | Pengurusan Fakulti UKM                                                                                                    |                                                                              |
|                                                                       | 3. Pemonon/wakii/penganjur majiis diminta bersama-sama menyelia semasa kerja persiapan<br>dijalankan                                                                                                |                                                                              |
|                                                                       | 4. Bagi kerja persiapan majlis/peperiksaan, penganjur/pemohon diminta menyediakan pelan susun<br>atu keruai maja da pentas pekurang kurangnya amant (4) bagi sebelum majlis bedangsung              |                                                                              |
|                                                                       | 5. Sebarang masalah dan keterangan lanjut, sila hubungi :                                                                                                    |                                                                              |
|                                                                       |                                                                                                    |                                                                              |
|                                                                       | JPP Bangi                                                                                                    |                                                                              |
|                                                                       | Unit Elektrik 03 8921 5669 / 5376                                                                                                    |                                                                              |
|                                                                       | Unit Landskap 03 8921 4540 / 4542                                                                                                    |                                                                              |
|                                                                       | JPP KKL<br>03 9289 7234 / 03 9289 7383                                                                                                    |                                                                              |
|                                                                       |                                                                                                    |                                                                              |
|                                                                       |                                                                                                    |                                                                              |
|                                                                       | A. MAKLUMAT PEMOHON                                                                                                    |                                                                              |
|                                                                       | Nama om Nuo                                                                                                    |                                                                              |
|                                                                       | Ne UKM/DED\/Ne Matrik Apozoc ( (contab: K0/2345 A123456)                                                                                                    | ~                                                                            |
| Form template's location: http://spdukm.ukm.my                        |                                                                                                    |                                                                              |
|                                                                       |                                                                                                    | Image: Non-State         14:48           Image: Non-State         15/05/2013 |

Paparan berikut akan keluar sebagai menyatakan bahawa borang sedang dihantar.

| 🛃 Form1 - Microsoft Office InfoPath                                                                                                    | Increased Monad Red                                                                                                    |                          |
|----------------------------------------------------------------------------------------------------|----------------------------------------------------------------------------------------------------|--------------------------|
| <u>F</u> ile <u>E</u> dit <u>V</u> iew <u>I</u> nsert F <u>o</u> rmat <u>T</u> ools T <u>a</u> ble <u>H</u> elp                                                                                                    |                                                                                                    | Type a question for help |
| Submit         ?         ?         .         .         .         .         .         .         .         .         .         .         .         .         .         .         .         .         .         .         .         .         .         .         .         .         .         .         .         .         .         .         .         .         .         .         .         .         .         .         .         .         .         .         .         .         .         .         .         .         .         .         .         .         .         .         .         .         .         .         .         .         .         .         .         .         .         .         .         .         .         .         .         .         .         .         .         .         .         .         .         .         .         .         .         .         .         .         .         .         .         .         .         .         .         .         .         .         .         .         .         .         .         .         .         . </th <th>1 10 10 00 00 00 00 00 00 00 00 00 00 00</th> <th></th> | 1 10 10 00 00 00 00 00 00 00 00 00 00 00                                                                                                    |                          |
|                                                                                                    | WANKSHIT         UKM-SPKP-JPP-PK09-BO01         No. Semakan: 00         Tarikh Kuatkuasa:01/05/2012           BORANG PERMOHONAN PERALATAN DAN KEMUDAHAN MAJLIS         BORANG PERMOHONAN PERALATAN DAN KEMUDAHAN MAJLIS                                                                                                    | E                        |
|                                                                                                    | SYARAT AM :<br>1. Permohonan ini<br>2. Permohonan dai<br>3. Pemohonavati<br>dijalankan<br>4. Bagi kerja persi<br>atur kerusi, mej<br>berlangsung<br>5. Sebarang masalan dan keterangan lanjut, sila nuoungi :<br><u>IPP Bangi</u><br>Unit Awam 03 8921 5099 / 4827<br>Unit Landskap 03 8921 5669 / 5376<br>Unit Landskap 03 8921 4540 / 4542<br><u>JPP KKL</u><br>(3 9289 7234 / 03 9289 7383 |                          |
|                                                                                                    | A. MAKLUMAT PEMOHON Nama SITI NUR No. UKM/DED/Mo. Mateik Socres (content: K012345 A123456)                                                                                                    |                          |
|                                                                                                    |                                                                                                    | 5 🌄 📭 🚏 🌒 14:49          |

Paparan berikut akan keluar sebagai menyatakan bahawa borang telah dihantar.

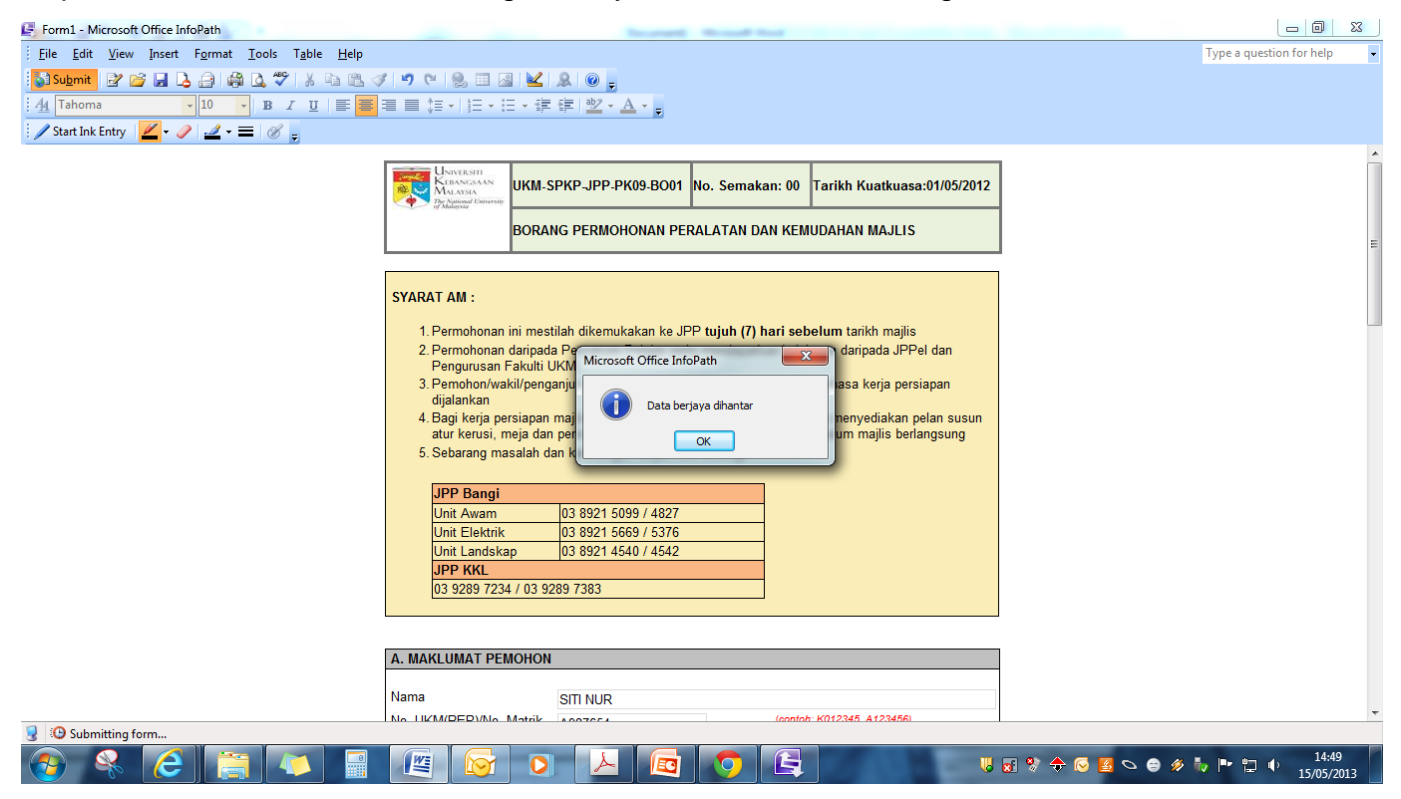

## Klik 'Ok'.

| Form1 - Microsoft Office InfoPath         | burnet frond but                                                                   |                                 |
|-------------------------------------------|------------------------------------------------------------------------------------|---------------------------------|
| <u> </u>                                  |                                                                                    | Type a question for help        |
| 🛃 Su <u>b</u> mit 🔡 💕 📕 💪 🚑 🖓 🙇 💖 🐰 🐚 🛍 🛇 | / 🤊 🗠 🛞 💷 👱 🖳 🚇 🖕                                                                  |                                 |
| : 4 Tahoma - 10 - B I U = =               | ≡ 篇 •   任 • 任 • 律 律   型 • ▲ • 。                                                    |                                 |
| 🖉 Start Ink Entry 🔟 - 🥒 🛁 - 🚍 🧭 💡         |                                                                                    |                                 |
|                                           |                                                                                    |                                 |
|                                           | UKM-SPKP-JPP-PK09-BO01 No. Semakan: 00 Tarikh Kuatkuasa:01/05/2012                 |                                 |
|                                           | BORANG PERMOHONAN PERALATAN DAN KEMUDAHAN MAJLIS                                   | E                               |
|                                           |                                                                                    |                                 |
|                                           | SYARAT AM :                                                                        |                                 |
|                                           | 1. Permohonan ini mestilah dikemukakan ke JPP tujuh (7) hari sebelum tarikh majlis |                                 |
|                                           | 2. Permohonan daripada Per<br>Pengunusan Fakulti UKM Microsoft Office InfoPath     |                                 |
|                                           | 3. Pemohon/wakil/penganju                                                          |                                 |
|                                           | dijalankan<br>4 Bagi keria persiapan mai                                           |                                 |
|                                           | atur kerusi, meja dan per OK s berlangsung                                         |                                 |
|                                           | 5. Sebarang masalah dan k                                                          |                                 |
|                                           | JPP Bangi                                                                          |                                 |
|                                           | Unit Awam 03 8921 5099 / 4827                                                      |                                 |
|                                           | Unit Elektrik 03 8921 5669 / 5376                                                  |                                 |
|                                           | JPP KKL                                                                            |                                 |
|                                           | 03 9289 7234 / 03 9289 7383                                                        |                                 |
|                                           |                                                                                    |                                 |
|                                           |                                                                                    |                                 |
|                                           | A. MARLUMAT PEMONON                                                                |                                 |
|                                           | Nama SITI NUR                                                                      |                                 |
| Submitting form                           | No. LIKM/DEDVNo. Matrik Apozor ( contab: K012345 A123456)                          |                                 |
|                                           |                                                                                    | e 🌮 🧞 🖿 🔁 🔹 14:49<br>15/05/2013 |

Tutup tetingkap seperti di bawah.

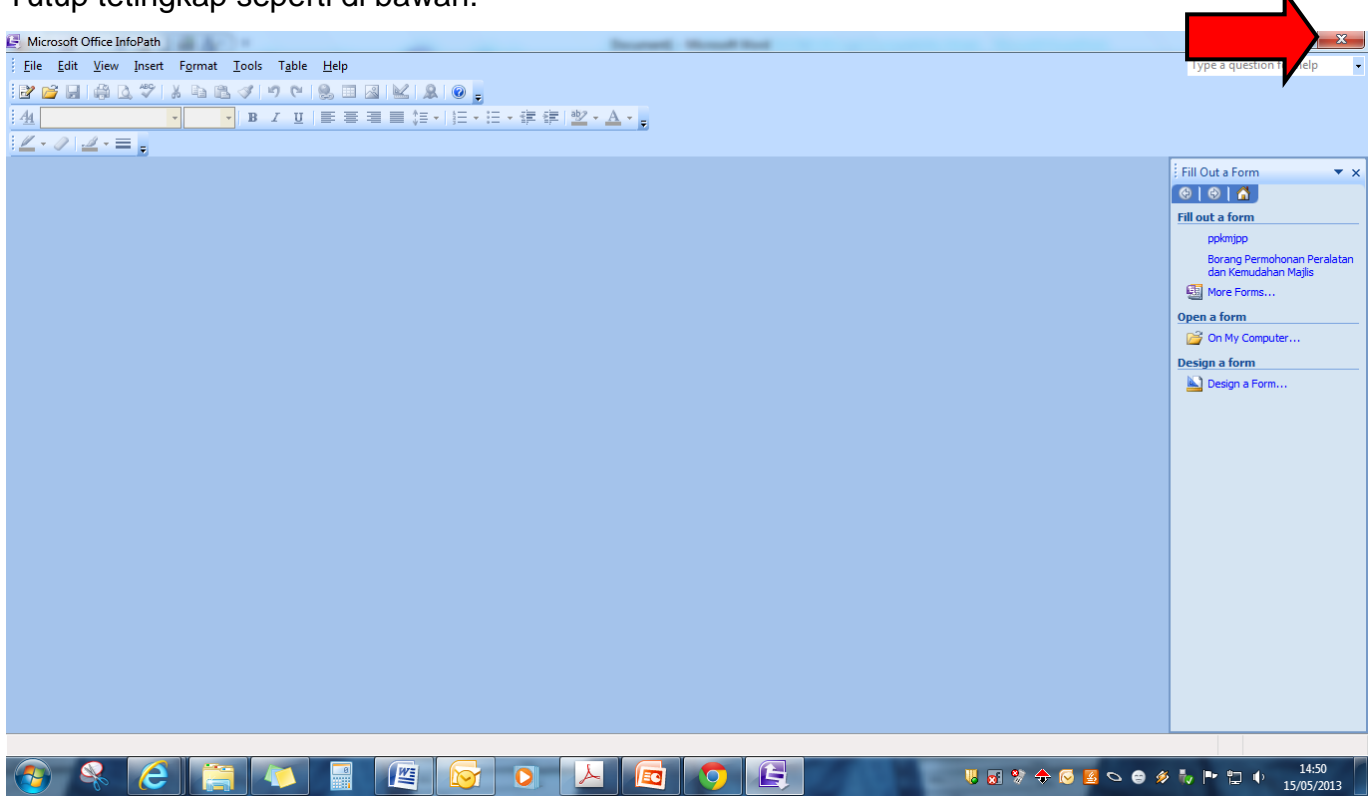

Paparan muka hadapan sistem sekiranya permohonan anda berjaya dibuat.

Sekiranya tiada data, klik ikon refresh

|                                                             |                                            | · 😋 Sea                             | Refres                                       |                                  |                         |
|-------------------------------------------------------------|--------------------------------------------|-------------------------------------|----------------------------------------------|----------------------------------|-------------------------|
| A 41 44                                                     | 1440                                       |                                     | Income Manual Real                           |                                  | _ 0 <u>×</u>            |
| C C Attp://spo                                              | dukm. <b>ukm.my</b> /jpp/BorangPPKM/Form 🎗 | D 👻 🗟 🗸 👘 niversiti K               | ieban 🧟 Sistem Perkhidmatan Majlis 🗙         |                                  | ₼ ☆ 🥸                   |
| × Google                                                    | •                                          | Sear Refress (F5) are More >>       |                                              |                                  | 👥 📄 Sign In 🔌 🗸         |
| 👍 🔝 SERIBU WARNA PE                                         | ELANGI 🧧 Upgrade Your Life Revive          | 🍐 PSD - Job Vacancy ▾ 🤌 eBay 🥔 Lar  | nan Dicadang 👻 🧧 Get more Add-ons 👻 🎒 Yahoo! | Mail 🔻                           |                         |
| Sistem Pengurusan Dokumen                                   | Universiti Kebangsaan Malaysia > Jabatan P | embangunan & Penyelenggaraan        |                                              |                                  | Welcome K015220 マ   🕜 🔺 |
| Jabatan Pe                                                  | embangunan & Penyeleng                     | garaan                              |                                              | This List: Sistem Perkhidmatan 🔻 |                         |
| Jabatan Pembangunan                                         | & Penyelenggaraan Sistem Perkhidma         | tan Majlis                          |                                              |                                  | Site Actions -          |
|                                                             | Jabatan Pembangunan & Penyeleng            | garaan > Sistem Perkhidmatan Majlis |                                              |                                  |                         |
|                                                             | Sistem Perkhidmata                         | in Majlis                           |                                              |                                  | =                       |
| View All Site Content                                       | New  Actions  Settings                     |                                     |                                              |                                  | View: Utama             |
| Dokumen                                                     | Type Name                                  | Nama Majlis                         | UKMPer Pemohon                               | Tarikh Mohon                     |                         |
| PANDUAN<br>PELAKSANAAN                                      | <b>∃ Status : Permohonan</b> (1)           |                                     |                                              |                                  |                         |
|                                                             |                                            |                                     |                                              |                                  |                         |
| PENTADBIRAN DAN ICT                                         |                                            |                                     |                                              |                                  |                         |
| MENU Sistem                                                 |                                            |                                     |                                              |                                  |                         |
| Tempahan Bilik<br>Mesyuarat                                 |                                            |                                     |                                              |                                  |                         |
| Tempahan Nombor<br>Kontrak                                  |                                            |                                     |                                              |                                  |                         |
| Tempahan Nombor<br>Tender                                   |                                            |                                     |                                              |                                  |                         |
| Tempahan Nombor<br>Sebutharga                               |                                            |                                     |                                              |                                  |                         |
| "Kenyataan Tender                                           |                                            |                                     |                                              |                                  |                         |
| "Kenyataan Sebutharga                                       |                                            |                                     |                                              |                                  |                         |
| DOKUMEN<br>PEMBANGUNAN ICT                                  |                                            |                                     |                                              |                                  |                         |
| " Keputusan Sebutharga                                      |                                            |                                     |                                              |                                  |                         |
| Keputusan Tender                                            |                                            |                                     |                                              |                                  |                         |
| Peti     Sobutbarga/Tondor     Inttra (/codukra ukra arc/in |                                            |                                     |                                              |                                  |                         |
| http://spdukm.ukm.my/jj                                     |                                            |                                     |                                              |                                  | <b>•</b>                |
|                                                             |                                            |                                     |                                              | 🌾 😑 🗢 🛃 🗞 🔶 % 🕞 📕                | ₩ P T + 15/05/2012      |

Paparan menunjukkan terdapat data perrnohonan yang masih dalam status permohonan.

| and the state                                         |                                                                                                    |                                                             |                               |                                   |  |  |  |
|-------------------------------------------------------|----------------------------------------------------------------------------------------------------|-------------------------------------------------------------|-------------------------------|-----------------------------------|--|--|--|
| (+ ) Shttp://spd                                      | ukm.ukm.my/jpp/BorangPPKM/Form 🔎 🔻 🗟 🗙 🧔 Portal                                                                                          | ewarga Universiti Keban <i> S</i> istem Perkhidmatan Majlis | <                             | ⊕ ☆ 🥸                             |  |  |  |
| × Google                                              | 👻 🛂 Search 🕶 🔀 Share                                                                                                    | More »                                                      |                               | 👥 🔚 Sign In 🔌 🗸                   |  |  |  |
| 👍 🕵 SERIBU WARNA PE                                   | 🚵 🔄 SERIBU WARNA PELANGI 🦻 Upgrade Your Life Revive 🖕 PSD - Job Vacancy 👻 🤗 eBay 🤌 Laman Dicadang 👻 🦂 Get more Add-ons 👻 🤗 Yahoo! Mail 👻 |                                                             |                               |                                   |  |  |  |
| Sistem Pengurusan Dokumen                             | Iniversiti Kebangsaan Malaysia > Jabatan Pembangunan & Penyelengga                                                                       | raan                                                        |                               | Welcome K015220 🔻 📔 🕜 🔺           |  |  |  |
| Jabatan Pe                                            | mbangunan & Penyelenggaraan                                                                                                    |                                                             | This List: Sistem Perkhidmata | n • 🎾                             |  |  |  |
| Jabatan Pembangunan                                   | & Penyelenggaraan Sistem Perkhidmatan Majlis                                                                                             |                                                             |                               | Site Actions 🔻                    |  |  |  |
|                                                       | Jabatan Pembangunan & Penyelenggaraan > Sistem Perkhic<br>Sistem Perkhidmatan Majlis                                                     | imatan Majlis                                               |                               |                                   |  |  |  |
| View All Site Content                                 | New   Actions  Settings                                                                                                    |                                                             |                               | View: Utama                       |  |  |  |
| PEKELILING DAN GARIS                                  | Type Name                                                                                                    | Nama Majlis U                                               | JKMPer Pemohon                | Farikh Mohon                      |  |  |  |
| PANDUAN<br>PELAKSANAAN                                | Status : Permohonan (1)                                                                                                    |                                                             |                               |                                   |  |  |  |
| KIK : DOKUMEN<br>KUMPULAN UNIT<br>PENTADBIRAN DAN ICT | ЭРР-РК09-1-2013 исм                                                                                                    | Majiis Contoh A                                             | 4987654                       | 15/05/2013                        |  |  |  |
| MENU Sistem                                           |                                                                                                    |                                                             |                               |                                   |  |  |  |
| <ul> <li>Tempahan Bilik</li> <li>Mesyuarat</li> </ul> |                                                                                                    |                                                             |                               |                                   |  |  |  |
| <ul> <li>Tempahan Nombor<br/>Kontrak</li> </ul>       |                                                                                                    |                                                             |                               |                                   |  |  |  |
| Tempahan Nombor<br>Tender                             |                                                                                                    |                                                             |                               |                                   |  |  |  |
| <ul> <li>Tempahan Nombor<br/>Sebutharga</li> </ul>    |                                                                                                    |                                                             |                               |                                   |  |  |  |
| Kenyataan Tender                                      |                                                                                                    |                                                             |                               |                                   |  |  |  |
| Kenyataan Sebutharga                                  |                                                                                                    |                                                             |                               |                                   |  |  |  |
| PEMBANGUNAN ICT                                       |                                                                                                    |                                                             |                               |                                   |  |  |  |
| Keputusan Sebutharga                                  |                                                                                                    |                                                             |                               |                                   |  |  |  |
| Peti<br>Sobutharga/Tender                             |                                                                                                    |                                                             |                               |                                   |  |  |  |
| Javascript:                                           |                                                                                                    |                                                             |                               | •                                 |  |  |  |
|                                                       |                                                                                                    |                                                             | > 🛃 🔊 💠 🛠 👿 🖑                 | a 😂 🛷 🍖 🏴 🛱 🌵 14:51<br>15/05/2013 |  |  |  |

Klik link nama/kod permohonan untuk menyemak.

|                                                 | 1440.                                                                                                    | Increased - Microsoft Wood                          |                |                     |                                       |  |  |  |
|-------------------------------------------------|----------------------------------------------------------------------------------------------------|-----------------------------------------------------|----------------|---------------------|---------------------------------------|--|--|--|
| (C) (S) (S) (S) (S) (S) (S) (S) (S) (S) (S      | dukm. <b>ukm.my</b> /jpp/BorangPPKM/Form 🔎 👻 🗟 🗙 💋                                                                                | Portal ewarga Universiti Keban 🧟 Sistem Perkhidmata | n Majlis 🗙     |                     | ♠ ☆ 🕸                                 |  |  |  |
| × Google                                        | 👻 🚼 Search 🔹                                                                                                    | Share More >>                                       |                | <b>૨</b> +1         | Sign In 🔌 🗸                           |  |  |  |
| 👍 🕵 SERIBU WARNA PE                             | 🗽 🔄 SERIBU WARNA PELANGI 🧧 Upgrade Your Life Revive 🖕 PSD - Job Vacancy 👻 🤗 Laman Dicadang 👻 🖉 Get more Add-ons 👻 🖉 Yahool Mail 🗸 |                                                     |                |                     |                                       |  |  |  |
| Sistem Pengurusan Dokumen                       | istem Pengurusan Dokumen Universiti Kebangsaan Malaysia > Jabatan Penbangunan & Penvelenggaraan 🛛 😵 🧧                             |                                                     |                |                     |                                       |  |  |  |
| Jabatan Pe                                      | Jabatan Pembangunan & Penyelenggaraan                                                                                             |                                                     |                |                     |                                       |  |  |  |
| Jabatan Pembangunan                             | & Penyelenggaraan Sistem Perkhidmatan Majlis                                                                                      |                                                     |                |                     | Site Actions 🔹                        |  |  |  |
|                                                 | Jabatan Pembangunan & Penyelenggaraan > Sistem Perkhidmatan Majlis<br>Sistem Perkhidmatan Majlis                                  |                                                     |                |                     |                                       |  |  |  |
| View All Site Content                           | New   Actions   Settings                                                                                                    |                                                     |                | View: Utama         | -                                     |  |  |  |
| Dokumen                                         | Type Name                                                                                                    | Nama Majlis                                         | UKMPer Pemohon | Tarikh Mohon        |                                       |  |  |  |
| PEKELILING DAN GARIS<br>PANDUAN                 | Status : Permohonan (1)                                                                                                    |                                                     |                |                     |                                       |  |  |  |
| - KIK : DOKUMEN                                 | IPP-PK09-1-2013 New                                                                                                    | <ul> <li>Majlis Contoh</li> </ul>                   | A987654        | 15/05/2013          |                                       |  |  |  |
| KUMPULAN UNIT<br>PENTADBIRAN DAN ICT            |                                                                                                    |                                                     |                |                     |                                       |  |  |  |
| MENU Sistem                                     | •                                                                                                    |                                                     |                |                     |                                       |  |  |  |
| Tempahan Bilik<br>Mesyuarat                     |                                                                                                    |                                                     |                |                     |                                       |  |  |  |
| <ul> <li>Tempahan Nombor<br/>Kontrak</li> </ul> |                                                                                                    |                                                     |                |                     |                                       |  |  |  |
| Tempahan Nombor<br>Tender                       |                                                                                                    |                                                     |                |                     |                                       |  |  |  |
| Tempahan Nombor<br>Sebutharga                   |                                                                                                    |                                                     |                |                     |                                       |  |  |  |
| Kenyataan Tender                                |                                                                                                    |                                                     |                |                     |                                       |  |  |  |
| "Kenyataan Sebutharga                           |                                                                                                    |                                                     |                |                     |                                       |  |  |  |
| DOKUMEN     PEMBANGUNAN ICT                     |                                                                                                    |                                                     |                |                     |                                       |  |  |  |
| " Keputusan Sebutharga                          |                                                                                                    |                                                     |                |                     |                                       |  |  |  |
| Keputusan Tender                                |                                                                                                    |                                                     |                |                     |                                       |  |  |  |
| Pell<br>Sobutbarga /Tondor                      | Parana DDKM/IDD_DK00_1_2012 vml                                                                                                   |                                                     |                |                     |                                       |  |  |  |
| mttp://spookm.ukm.my/j                          |                                                                                                    |                                                     |                |                     | · · · · · · · · · · · · · · · · · · · |  |  |  |
| 1 1 1 1 1 1 1 1 1 1 1 1 1 1 1 1 1 1 1 1         |                                                                                                    |                                                     |                | U 🕄 💱 🔶 🔁 💁 🌮 🐂 🔁 U | 14:52<br>15/05/2013                   |  |  |  |

Klik link 'Open' untuk semak atau 'Save/Save as' untuk simpan dalam komputer.

| And Description                                       | -                                                                              |                                                                                        |                                             |
|-------------------------------------------------------|--------------------------------------------------------------------------------|----------------------------------------------------------------------------------------|---------------------------------------------|
| (C) (S) (S) (S) (S) (S) (S) (S) (S) (S) (S            | lukm. <b>ukm.my</b> /jpp/BorangPPKM/Form 🔎 👻 🖉 🖉                               | Portal ewarga Universiti Keban 🥔 Sistem Perkhidmatan Majlis 🛛 🗙                        | යි ක් <sup>සු</sup>                         |
| × Google                                              | 👻 🛂 Search 👻                                                                   | Share More >>                                                                          | 💓 🛛 Sign In 🔌 🕇                             |
| 👍 🔝 SERIBU WARNA PE                                   | :LANGI 🧃 Upgrade Your Life Revive 💧 PSD - Job Vac                              | ancy 🔻 🦲 eBay 🗿 Laman Dicadang 👻 🥘 Get more Add-ons 👻 🗿 Yahoo! Mail                    | •                                           |
| Sistem Pengurusan Dokumen                             | Universiti Kebangsaan Malaysia > Jabatan Pembangunan & Penye                   | lenggaraan                                                                             | Welcome K0 15220 💌   🕜 📩                    |
| Jabatan Pe                                            | embangunan & Penyelenggaraan                                                   | Windows Internet Explorer                                                              | This List: Sistem Perkhidmatan 🔻            |
| Jabatan Pembangunan                                   | & Penyelenggaraan Sistem Perkhidmatan Majlis                                   |                                                                                        | Site Actions -                              |
|                                                       | Jabatan Pembangunan & Penyelenggaraan > Sistem P<br>Sistem Perkhidmatan Majlis | What do you want to do with JPP-PK09-1-2013.xml?<br>Size 390 KB<br>From: sodukm.ukm.mv |                                             |
| View All Site Content                                 | New • Actions • Settings •                                                     |                                                                                        | View: Utama 🔹                               |
|                                                       | Type Name                                                                      | Open                                                                                   | Tarikh Mohon                                |
| PANDUAN                                               | Status : Permohonan (1)                                                        | The file won't be saved automatically.                                                 |                                             |
| KIK : DOKUMEN<br>KUMPULAN UNIT<br>PENTADBIRAN DAN ICT | ЭРР-РК09-1-2013 <sup>1</sup> NEW                                               | → Save                                                                                 | 15/05/2013                                  |
| MENU Sistem                                           |                                                                                | y Suve us                                                                              |                                             |
| Tempahan Bilik<br>Mesyuarat                           |                                                                                | Cancel                                                                                 |                                             |
| <ul> <li>Tempahan Nombor<br/>Kontrak</li> </ul>       |                                                                                |                                                                                        |                                             |
| <ul> <li>Tempahan Nombor<br/>Tender</li> </ul>        |                                                                                |                                                                                        |                                             |
| Tempahan Nombor<br>Sebutharga                         |                                                                                |                                                                                        |                                             |
| "Kenyataan Tender                                     |                                                                                |                                                                                        |                                             |
| Kenyataan Sebutharga<br>Dorganizu                     |                                                                                |                                                                                        |                                             |
| PEMBANGUNAN ICT                                       |                                                                                |                                                                                        |                                             |
| "Keputusan Sebutharga                                 |                                                                                |                                                                                        |                                             |
| Reputusan Tender                                      |                                                                                |                                                                                        |                                             |
| Sebutharga/Tender                                     |                                                                                |                                                                                        |                                             |
| Senarai Aset Peralatan                                | ) 📑 🚺 🗐 🖉                                                                      |                                                                                        | U 👽 😵 🔶 🐱 😫 🗢 🖨 🕢 🖿 🗊 🗣 14:53<br>15/05/2013 |

Paparan maklumat permohonan yang telah dibuat.

| JPP-PK09-1-2013.xml - Microsoft Office InfoPath                                                         |                                                                                             |                                                                               |              |             |                   |                                                |   |
|----------------------------------------------------------------------------------------------------|---------------------------------------------------------------------------------------------|-------------------------------------------------------------------------------|--------------|-------------|-------------------|------------------------------------------------|---|
| <u>F</u> ile <u>E</u> dit <u>V</u> iew Insert F <u>o</u> rmat <u>T</u> ools T <u>a</u> ble <u>H</u> elp |                                                                                             |                                                                               |              |             |                   | Type a question for help                       | - |
| 🖥 Su <u>b</u> mit   🛃 🚅 🛃 🔔 🎒 🦓 🔍 🖤   🐰 🖦 🛝 🗇                                                           | ' ''' (°), 🗉 🛃 🔽                                                                            | & @ _                                                                         |              |             |                   |                                                |   |
| - B <i>I</i> <u>U</u> ≡ ≡ =                                                                             | ■ ‡= •   <u>‡</u> = •   <u>⇒</u>                                                            | <u>2 - A - </u>                                                               |              |             |                   |                                                |   |
| 🖉 Start Ink Entry 🔟 - 🥥 🔟 - 🚍 🧭 🗉                                                                       |                                                                                             |                                                                               |              |             |                   |                                                |   |
|                                                                                                    | JPP Bangi<br>Unit Awam<br>Unit Elektrik<br>Unit Landskap<br>JPP KKL<br>03 9289 7234 / 03 92 | 03 8921 5099 / 4827<br>03 8921 5669 / 5376<br>03 8921 4540 / 4542<br>289 7383 |              |             |                   |                                                | * |
|                                                                                                    | A. MAKLUMAT PEMOHON                                                                         |                                                                               |              |             |                   |                                                | = |
|                                                                                                    |                                                                                             |                                                                               |              |             |                   |                                                |   |
|                                                                                                    | Nama                                                                                        | SITI NUR                                                                      |              |             |                   |                                                |   |
|                                                                                                    | No. UKM(PER)/No. Matrik                                                                     | A987654                                                                       |              |             |                   |                                                |   |
|                                                                                                    | Jawatan                                                                                     | SETIAUSAHA MAJLIS                                                             |              |             |                   |                                                |   |
|                                                                                                    | PTJ                                                                                         | JABATAN PEMBANGUNAN & PEN                                                     | YELENGGARAAN |             | <b>*</b>          |                                                |   |
|                                                                                                    | Emel                                                                                        | siti@ukm.my                                                                   |              |             |                   |                                                |   |
|                                                                                                    | No. Telefon Pejabat                                                                         | 03-89210000                                                                   | No. Faks     | 03-89211111 |                   |                                                |   |
|                                                                                                    | No. Telefon Bimbit                                                                          | 011-9999999                                                                   | Tarikh       | 15/05/2013  |                   |                                                |   |
|                                                                                                    | B. BUTIRAN MAJLIS                                                                           |                                                                               |              |             |                   |                                                |   |
|                                                                                                    | Nama Mailis                                                                                 | Mailie Contoh                                                                 |              |             |                   |                                                |   |
|                                                                                                    | ,<br>Kategori Majlis                                                                        | Mailis Persatuan                                                              |              |             | *                 |                                                |   |
|                                                                                                    | Tarikh Majlis                                                                               | Dari 24/05/2013                                                               | Hingga       | 25/05/2013  |                   |                                                |   |
|                                                                                                    | Masa                                                                                        | Dari 9 AM -                                                                   | Hingga       | 1 PM -      |                   |                                                |   |
|                                                                                                    | Tempat/Bilik/Bangunan                                                                       | Dewan Besar                                                                   | -            |             |                   |                                                |   |
| a                                                                                                    | Persemi                                                                                     | Delver Derf Makel                                                             |              |             |                   |                                                | - |
| Form template's location: http://spdukm.ukm.my                                                          |                                                                                             |                                                                               |              | _           |                   |                                                |   |
|                                                                                                    | 🖉 🔯 오                                                                                       | D 📐 🚾 🧿                                                                       |              |             | i 🖬 🦻 💠 😔 🧧 🖉 😂 🖉 | Image: wide wide wide wide wide wide wide wide |   |

Paparan status-status permohonan.

|                                                                 | 241              |                                                               |                               | Bernet Sugar to           |                              |                                  |                        |  |
|-----------------------------------------------------------------|------------------|---------------------------------------------------------------|-------------------------------|---------------------------|------------------------------|----------------------------------|------------------------|--|
| (C) (S) (C) (S) (C) (C) (C) (C) (C) (C) (C) (C) (C) (C          | lukm. <b>ukm</b> | .my/jpp/BorangPPKM/Form 🔎 👻 🖒 🗙                               | <i> Sistem Perkhidmatan N</i> | Aajlis ×                  |                              |                                  | ☆ ☆                    |  |
| × Google                                                        |                  | 👻 🔧 Search 👻                                                  | Share More »                  |                           |                              |                                  | 💓 🦳 🦳 Sign In 🔌 🗸      |  |
| 👍 🔝 SERIBU WARNA PE                                             | LANGI 🧧          | 🛾 Upgrade Your Life Revive 🛛 💩 PSD - Job                      | Vacancy 👻 🥖 eBay 🥭 L          | .aman Dicadang 👻 🧉 Get mo | re Add-ons 👻 🧃 Yahoo! Mail 👻 |                                  |                        |  |
| Sistem Pengurusan Dokumen                                       | Universiti K     | ebangsaan Malaysia > Jabatan Pembangunan & i                  | Penyelenggaraan               |                           |                              | W                                | elcome K015220 🔻 📔 🕜 🔺 |  |
| Jabatan Pe                                                      | emban            | gunan & Penyelenggaraan                                       |                               |                           |                              | This List: Sistem Perkhidmatan 🔻 | R                      |  |
| Jabatan Pembangunan & Penyelenggaraan Sistem Perkhidmatan Majis |                  |                                                               |                               |                           |                              |                                  |                        |  |
|                                                                 | Jabatan<br>Siste | Pembangunan & Penyelenggaraan > Sist<br>em Perkhidmatan Majli | em Perkhidmatan Majlis<br>5   |                           |                              |                                  |                        |  |
| View All Site Content                                           | New -            | Actions  Settings                                             |                               |                           |                              | View:                            | Utama 🔹                |  |
| PEKELILING DAN GARIS                                            | Туре             | Name                                                          | Nar                           | ma Majlis                 | UKMPer Pemohon               | Tarikh Mohon                     |                        |  |
| PANDUAN<br>PELAKSANAAN                                          | 🗏 Statu          | <mark>s : Diluluskan Ketua PTJ</mark> (1)                     |                               |                           |                              |                                  |                        |  |
| KIK : DOKUMEN                                                   | 1                | JPP-PK09-2-2013 NEW                                           | Jan                           | muan raya contoh          | A123456                      | 15/05/2013                       |                        |  |
| PENTADBIRAN DAN ICT                                             | 🖃 Statu          | s : Permohonan (1)                                            |                               |                           |                              |                                  |                        |  |
| MENU Sistem                                                     | 1                | JPP-PK09-1-2013 NEW                                           | Maj                           | ijlis Contoh              | A987654                      | 15/05/2013                       |                        |  |
| Tempahan Bilik<br>Mesyuarat                                     |                  |                                                               |                               |                           |                              |                                  |                        |  |
| <ul> <li>Tempahan Nombor<br/>Kontrak</li> </ul>                 |                  |                                                               |                               |                           |                              |                                  |                        |  |
| Tempahan Nombor<br>Tender                                       |                  |                                                               |                               |                           |                              |                                  |                        |  |
| Tempahan Nombor<br>Sebutharga                                   |                  |                                                               |                               |                           |                              |                                  |                        |  |
| "Kenyataan Tender                                               |                  |                                                               |                               |                           |                              |                                  |                        |  |
| Kenyataan Sebutharga<br>DOKUMEN                                 |                  |                                                               |                               |                           |                              |                                  |                        |  |
| PEMBANGUNAN ICT                                                 |                  |                                                               |                               |                           |                              |                                  |                        |  |
| Keputusan Sebutharga<br>Keputusan Tender                        |                  |                                                               |                               |                           |                              |                                  |                        |  |
| Peti<br>Sebutharga/Tender                                       |                  |                                                               |                               |                           |                              |                                  |                        |  |
| _ Senarai Aset Peralatan                                        |                  |                                                               |                               |                           | *                            |                                  | 16.00                  |  |
| 1 💓 🧏 🤇                                                         |                  |                                                               |                               |                           |                              | U 💀 🛠 🗢 🖸 🖉 🗢 🖗 🖡 I              | 15/05/2013             |  |

Paparan status permohonan > Telah diluluskan oleh Ketua PTJ

| -                                                                                                    |                  |                |                                |                      | Brown i            | Anna Barra |                |                                |                         |
|----------------------------------------------------------------------------------------------------|------------------|----------------|--------------------------------|----------------------|--------------------|------------|----------------|--------------------------------|-------------------------|
| (+) (-) (2) http://spd                                                                                                    | lukm. <b>ukm</b> | .my/jpp/Bora   | angPPKM/Form 🔎 🗕 🗟 🗙           | 🤇 🥔 Sistem Perkhidm  | atan Majlis 🛛 🗙    |            |                |                                | h 🖈 🄅                   |
| × Google                                                                                                    |                  |                | 👻 🚼 Search                     | - Share More >       | •                  |            |                |                                | 👥 🦳 Sign In 🔌 🗸         |
| ☆ 🔄 SERBU WARNA PELANGI. 🖻 Upgrade Your Life Revive 🗛 PSD - Job Vacance 🗸 🖻 eBay. 🖗 Laman Dicadang 👻 🖓 Get more Add-ons 😴 🖓 Yahoo! Mail 👻 |                  |                |                                |                      |                    |            |                |                                |                         |
| Sistem Pengurusan Dokumen I                                                                                                    | Universiti K     | ebangsaan Ma   | laysia > Jabatan Pembangunan 8 | & Penyelenggaraan    | -                  |            |                | V                              | Velcome K015220 🔻   🕜 🔺 |
| Free                                                                                                    |                  |                |                                |                      |                    |            |                | This List: Sistem Perkhidmatan |                         |
| Jabatan Pembangunan & Penyelenggaraan                                                                                                    |                  |                |                                |                      |                    |            |                |                                |                         |
| Jabatan Pembangunan                                                                                                    | & Penyel         | enggaraan      | Sistem Perkhidmatan Majlis     |                      |                    |            |                |                                | Site Actions •          |
|                                                                                                    | Jabatan          | Pembangun      | an & Penyelenggaraan > Si      | stem Perkhidmatan Ma | jlis               |            |                |                                |                         |
|                                                                                                    | Siste            | em Per         | khidmatan Majl                 | is                   |                    |            |                |                                | _                       |
| View All Site Content                                                                                                    | New              | Actions -      | Settings 🔻                     |                      |                    |            |                | View                           | Utama 🔹                 |
| Dokumen                                                                                                    | Туре             | Name           |                                |                      | Nama Majlis        |            | UKMPer Pemohon | Tarikh Mohon                   |                         |
| PANDUAN<br>PELAKSANAAN                                                                                                    | 🗆 Statu          | s : Diluluskan | <b>i Ketua PTJ (</b> 2)        |                      |                    |            |                |                                |                         |
| KIK : DOKUMEN                                                                                                    | 1                | JPP-PK09-1-    | -2013 NEW                      |                      | Majlis Contoh      |            | A987654        | 15/05/2013                     |                         |
| KUMPULAN UNIT<br>PENTADBIRAN DAN ICT                                                                                                    | -                | JPP-PK09-2-    | -2013 I NEW                    |                      | Jamuan raya contoh |            | A123456        | 15/05/2013                     |                         |
| MFNU Sistem                                                                                                    |                  |                |                                |                      |                    |            |                |                                |                         |
| Tempahan Bilik                                                                                                    |                  |                |                                |                      |                    |            |                |                                |                         |
| Mesyuarat                                                                                                    |                  |                |                                |                      |                    |            |                |                                |                         |
| Kontrak                                                                                                    |                  |                |                                |                      |                    |            |                |                                |                         |
| Tempahan Nombor<br>Tender                                                                                                    |                  |                |                                |                      |                    |            |                |                                |                         |
| Tempahan Nombor<br>Sebutharga                                                                                                    |                  |                |                                |                      |                    |            |                |                                |                         |
| Kenyataan Tender                                                                                                    |                  |                |                                |                      |                    |            |                |                                |                         |
| "Kenyataan Sebutharga                                                                                                    |                  |                |                                |                      |                    |            |                |                                |                         |
| DOKUMEN     PEMBANGUNAN ICT                                                                                                    |                  |                |                                |                      |                    |            |                |                                |                         |
| "Keputusan Sebutharga                                                                                                    |                  |                |                                |                      |                    |            |                |                                |                         |
| "Keputusan Tender                                                                                                    |                  |                |                                |                      |                    |            |                |                                |                         |
| Peti<br>Sebutharga/Tender                                                                                                    |                  |                |                                |                      |                    |            |                |                                |                         |
| - Senarai Aset Peralatan                                                                                                    |                  | ľ              |                                |                      |                    |            |                |                                |                         |
|                                                                                                    |                  |                |                                |                      |                    |            | 🔄 🛛 🖏 🖓        | 🖬 💱 🔟 💠 🐼 🦉 💀 👘                | ■ 16:33<br>15/05/2013   |

Paparan ruangan borang yang telah mendapat kelulusan ketua PTJ.

| JPP-PK09-1-2013.xml - Microsoft Office InfoPath      | Brownell Monad Tax                                                                                                    |                                       |
|------------------------------------------------------|----------------------------------------------------------------------------------------------------|---------------------------------------|
| <u>Eile Edit View Insert Format Tools Table Help</u> |                                                                                                    | Type a question for help              |
| 🗄 🖏 Su <u>b</u> mit   🛃 🚰 🛃 🔔 🚔 🖓 🤻 🐇 🗈 🛍 🔇          | 1 つ (* ) 👷 🔟 🗶 🔘 🖕                                                                                                    |                                       |
| · <u>4</u> · · B <i>I</i> <u>U</u> ≡ ≡               | ■ ■ 毎 -   毎 -   型 - ▲ - 。                                                                                                    |                                       |
| 🖌 🖉 Start Ink Entry 🛛 🖉 🗸 🕶 🖉 😓                      |                                                                                                    |                                       |
|                                                      | 1. Set Sistem Siaraya 4. Kipas Siling Khemah                                                                                               | *                                     |
|                                                      | 2. Mikrofon 5. Lampu Khemah                                                                                                    |                                       |
|                                                      | 3. Rostrum 1 6. Soket Kuasa di Khemah                                                                                                    |                                       |
|                                                      |                                                                                                    |                                       |
|                                                      | E. HIASAN BUNGA : *                                                                                                    |                                       |
|                                                      | 1. Jumlah Bunga Pasu yang diperlukan                                                                                                    |                                       |
|                                                      | Peralatan yang dibekalkan oleh kontraktor panel UKM akan ditolak (caj) dari peruntukan<br>Fakulti/Jabatan/Bahagian/Persatuan               |                                       |
|                                                      | F. KELULUSAN PEGAWAI JPPel/KETUA PTJ<br>Fakulti/Jabatan/Babadian/Persatuan untuk sewa peralatan yang dibekalkan oleh Kontraktor Panel LIKM |                                       |
|                                                      | r akaki sabatan banagian resataan antak sewa peralatan yang abekaikan oleh kontraktor raherokon                                            |                                       |
|                                                      | Diluluskan                                                                                                    | =                                     |
|                                                      | No. Vot Peruntukan 00005                                                                                                    |                                       |
|                                                      | Nama Musa Zainal Abidin Othman (K005165)                                                                                                   |                                       |
|                                                      | Tarikh 15/05/2013                                                                                                    |                                       |
|                                                      |                                                                                                    |                                       |
|                                                      | G. 1) KELULUSAN UNIT AWAM JPP                                                                                                    |                                       |
| Form template's location: http://spdukm.ukm.my       |                                                                                                    |                                       |
|                                                      |                                                                                                    | ⊽ 🙆 🛇 😂 🛷 🍡 📭 🛱 🐠 16:35<br>15/05/2013 |

Untuk sebarang perubahan maklumat permohonan atau pembatalan permohonan, sila hubungi Pentadbir Sistem di talian 03-89215804 beserta bukti sebab yang munasabah.

Sila pastikan permohonan dibuat setelah semua ketetapan berkaitan majlis diperolehi bagi mengelakkan sebarang perubahan atau pembatalan permohonan.

Rekod setiap permohonan pembatalan atau pengubahan data permohonan akan diambil. Pemohon yang kerap membuat pembatalan atau perubahan tanpa sebab dan penjelasan yang munasabah akan disenaraihitamkan.